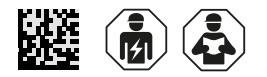

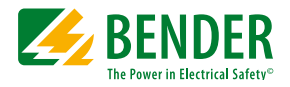

# ATICS-...-DIO Checkliste

Erstinbetriebnahme und Wiederholungsprüfung vor Ort

Software-Version: D333 V1.3x, D334 V1.3x, D335 V1.0x

## Einstellen und Prüfen nach Checkliste

In der Checkliste sind die Werkseinstellungen und anlagenspezifischen Einstellungen des Umschaltgerätes ATICS-2-DIO bzw. ATICS-4-DIO dokumentiert. Bitte führen Sie alle in der Liste aufgeführten Arbeiten aus und protokollieren Sie jeden Prüfschritt.

- 1 Die Spalte "in Ordnung/Bemerkung" bzw. "in Ordnung/neuer Wert" dient zum Kennzeichnen von Änderungen. Wurden keine Änderungen vorgenommen, so sind hier keine Einträge erforderlich. Wurde die Erstinbetriebnahme bzw. die Wiederholungsprüfung durch den Bender-Service ausgeführt, so ersetzt der Computer-Ausdruck das manuelle Eintragen der eingestellten Parameter in dieser Checkliste.
- **1** Bewahren Sie diese Checkliste zusammen mit der beiliegenden Dokumentation in der Nähe des Gerätes auf.

#### Inhaltsverzeichnis

| 1 | ATICS® identifizieren                            | . 2 |
|---|--------------------------------------------------|-----|
| 2 | Vor der Inbetriebnahme - Sichtprüfung            | . 2 |
| 3 | Betriebnahme - Versorgungsspannungen und BMS-Bus | .3  |
| 4 | Eingestellte Parameter kontrollieren             | .4  |
| 5 | Funktionsprüfung                                 | 12  |
|   |                                                  |     |

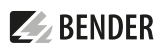

# 1 ATICS<sup>®</sup> identifizieren

| Projekt- Nummer        | ATICS®-Typ         |
|------------------------|--------------------|
| Projekt-Name           | ATICS®-Artikel-Nr. |
| Schaltanlagenbau       | ATICS®-Werk-Nr.    |
| Installateur           | Software D333      |
| Bender-AuftragsbestNr. | Software D334      |
| Einbauort / Betreiber  |                    |

## 2 Vor der Inbetriebnahme - Sichtprüfung

| Nr. | Prüfschritt                                                                                                    | Werkstattprüfung         |                  | Inbetriebnahme<br>vor Ort |                  |
|-----|----------------------------------------------------------------------------------------------------|--------------------------|------------------|---------------------------|------------------|
|     |                                                                                                    | in Ordnung/<br>Bemerkung | Prüfer/<br>Datum | in Ordnung/<br>Bemerkung  | Prüfer/<br>Datum |
| 1   | Sichtprüfung auf Beschädigung des Gerätes und eventuel-<br>ler Zubehörteile ausgeführt                                                                                                    |                          |                  |                           |                  |
| 2   | Schraub- und Klemmverbindungen überprüft (korrekter<br>Anschluss, Anzugsmoment). Diese Prüfung regelmäßig<br>wiederholen!                                                                                                    |                          |                  |                           |                  |
| 3   | Vorsicherungen vorhanden und richtig ausgewählt                                                                                                    |                          |                  |                           |                  |
| 4   | Erd- und kurzschlusssichere Kabelverlegung zwischen Trafo<br>und Umschalt- und Überwachungsgerät bzw. Umschalt-<br>und Überwachungsgerät und Verteiler Prüfen, dass keine<br>Aderendhülsen zum Anschluss der Leitung 1, 2 und 3<br>verwendet wurden.) |                          |                  |                           |                  |
| 5   | Kontrolle der Schnittstelle                                                                                                    |                          |                  |                           |                  |
| 5.1 | Klemmen A und B richtig angeschlossen (nicht vertauscht)                                                                                                    |                          |                  |                           |                  |
| 5.2 | BMS-Bus ordnungsgemäß abgeschlossen (Abschlusswider-<br>stände)                                                                                                    |                          |                  |                           |                  |
| 5.3 | Schirm einseitig mit PE verbunden                                                                                                    |                          |                  |                           |                  |
| 5.4 | Melde- und Prüfkombinationen MK2430 oder MK800 und<br>Melde- und Bedientableaus TM oder CP9xx, die sich<br>gegenseitig auf Geräteausfall überwachen, müssen aus<br>mindestens zwei unabhängigen Spannungsversorgungen<br>gespeist werden.             |                          |                  |                           |                  |
| 6   | Bei Ausführung mit Bypass-Schalter ATICS-BP: Klemmen<br>richtig angeschlossen. Auf Polung achten! Bypass-Aufkle-<br>ber an geeigneter Stelle angebracht.                                                                                              |                          |                  |                           |                  |

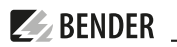

# 3 Betriebnahme - Versorgungsspannungen und BMS-Bus

| Nr. | Prüfschritt                                                                                                    | Werkstattpr | üfung   | Inbetriebnahme<br>vor Ort |         |
|-----|----------------------------------------------------------------------------------------------------|-------------|---------|---------------------------|---------|
|     |                                                                                                    | in Ordnung/ | Prüfer/ | in Ordnung/               | Prüfer/ |
|     |                                                                                                    | Bemerkung   | Datum   | Bemerkung                 | Datum   |
| 1   | Bei Ausführung mit Bypass-Schalter ATICS-BP in Position I<br>(Normal) schalten.<br>Vorhandene Spannung auf Leitung 1 und Leitung 2 zuschalten.                                                                                                    |             |         |                           |         |
| 1.1 | ATICS <sup>®</sup> geht in störungsfreien Betriebszustand:<br>• Die grünen LEDs "L1" und "L2" leuchten<br>• Die orange LED "ALARM" leuchtet nicht                                                                                                    |             |         |                           |         |
| 1.2 | Das LC-Display zeigt die Standardanzeige                                                                                                    |             |         |                           |         |
| 2   | Spannung kontrollieren (* = gilt nur für ATICS-4-DIO)                                                                                                    |             |         |                           |         |
| 2.1 | Leitung 1<br>L1-NV<br>L2-NV*<br>L3-NV*                                                                                                    |             |         |                           |         |
| 2.2 | Leitung 2<br>L1-NV<br>L2-NV*<br>L3-NV*                                                                                                    |             |         |                           |         |
| 2.3 | Ausgang       L1-N     V       L2-N     V*       L3-N     V*                                                                                                    |             |         |                           |         |
| 2.4 | <ul> <li>Nur bei Ausführung mit Bypass-Schalter ATICS-BP:</li> <li>Der Leuchtmelder (neben Bypass-Schalter) darf nur grün<br/>leuchten, wenn am ATICS<sup>®</sup> die Leitung 1 eingeschaltet ist. Der<br/>Bypass-Schalter darf betätigt werden.</li> <li>Ist ATICS<sup>®</sup> in Stellung "0" oder "II", dann muss der Leuchtmel<br/>der (neben dem Bypass-Schalter) rot leuchten. Der By-<br/>pass-Schalter darf nicht betätigt werden.</li> <li>Einstellungen des Digitaleingangs müssen für "Bypass" ge-<br/>ändert werden (siehe "Einstellmenü 5: Dig. Eingang")</li> </ul> |             |         |                           |         |
| 3   | Angeschlossene Komponenten kontrollieren                                                                                                    |             |         |                           |         |
| 3.1 | Meldungen an Melde- und Bedientableaus TM, CP9xx oder<br>Melde und Prüfkombinationen MK beachten                                                                                                    |             |         |                           |         |
| 3.2 | Adressierung gemäß Projektierung prüfen:<br>• Hat der Master die Adresse "1"?<br>• Keine Adresse doppelt vorhanden?                                                                                                    |             |         |                           |         |

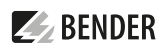

| Nr. | Prüfschritt                                                                                                    | Werkstattprüfung |         | Inbetriebnahme<br>vor Ort |         |  |
|-----|----------------------------------------------------------------------------------------------------|------------------|---------|---------------------------|---------|--|
|     |                                                                                                    | in Ordnung/      | Prüfer/ | in Ordnung/               | Prüfer/ |  |
|     |                                                                                                    | Bemerkung        | Datum   | Bemerkung                 | Datum   |  |
| 3.3 | <ul> <li>Melde- und Prüfkombinationen MK2430 oder MK800 und</li> <li>Melde- und Bedientableaus TM oder CP9xx prüfen (falls vorhanden):</li> <li>Adresse einstellen (Master 1, Slave 2150)</li> <li>Alarmadressen einstellen (Adresse Alarmgeber)</li> <li>Alarmadresse so programmieren, dass die MK und TM oder CP9xx sich gegenseitig sowie auch das ATICS® auf Geräteausfall überwachen (Funktionale Sicherheit)</li> <li>Datum/Uhrzeit einstellen</li> </ul> |                  |         |                           |         |  |

# 4 Eingestellte Parameter kontrollieren

## 4.1 Einstellmenü 1: Umschaltung

| Nr. | Parameter                                                                                                    | Werkseinstellung | Werkstattprüf             | ung              | Inbetriebnahme vor Ort    |               |
|-----|----------------------------------------------------------------------------------------------------|------------------|---------------------------|------------------|---------------------------|---------------|
|     |                                                                                                    |                  | in Ordnung/<br>neuer Wert | Prüfer/<br>Datum | in Ordnung/<br>neuer Wert | Prüfer/ Datum |
| 1   | t(Anlauf)                                                                                                    | 0 s              |                           |                  |                           |               |
| 2   | t(0)                                                                                                    | 160 ms           |                           | ]                |                           |               |
| 3   | t(2->1)                                                                                                    | 10 s             |                           |                  |                           |               |
| 4   | t(Test)                                                                                                    | 5 s              |                           |                  |                           |               |
| 5   | System*<br>Die Einstellung beein-<br>flusst auch den ange-<br>zeigten Alarmtext bei<br>Ausfall einer Leitung<br>(siehe Handbuch)! | U1-U2            |                           |                  |                           |               |
| 6   | Rückschaltsp.                                                                                                    | aus              |                           |                  |                           |               |
| 7   | Bevorzugte Ltg.                                                                                                    | 1                |                           |                  |                           |               |
| 8   | Testinterv.                                                                                                    | 12 mo (Monate)   |                           | ]                |                           |               |
| 9   | Erinnerung                                                                                                    | 21 d (Tage)      |                           |                  |                           |               |
| 10  | Serviceint.                                                                                                    | 36 mo (Monate)   |                           |                  |                           |               |
| 11  | Erinnerung                                                                                                    | 40 d (Tage)      |                           | ]                |                           |               |
| 12  | t(Gen.Anlauf)                                                                                                    | / 3 s            |                           | ]                |                           |               |
| 13  | t(Gen.Max)                                                                                                    | / 15 s           |                           | ]                |                           |               |
| 14  | t(Gen.aus)                                                                                                    | / 300 s          |                           |                  |                           |               |

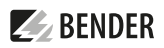

Tab. 4-1 \* Einstellung anpassen an System (z. B. SV/AV oder BSV/SV oder ...) und übereinstimmend mit anderen angeschlossenen Meldeeinheiten (z. B. TM800 oder MK2430). Detaillierte Hinweise im Handbuch ATICS® Kapitel "Einstellmenü 1: Umschaltung" Menüpunkt "5. System".

## 4.2 Einstellmenü 2: Spannung

| Nr. | Parameter                        | Werkseinstellung | Werkstattprüf | ung     | Inbetriebnahme vor |         |
|-----|----------------------------------|------------------|---------------|---------|--------------------|---------|
|     |                                  |                  | in Ordnung/   | Prüfer/ | in Ordnung/        | Prüfer/ |
|     |                                  |                  | neuer Wert    | Datum   | neuer Wert         | Datum   |
|     | Leitung 1                        |                  |               |         |                    |         |
| 1   | Unterspannung                    | 184 V            |               |         |                    |         |
| 2   | Überspannung                     | 260 V            |               |         |                    |         |
| 3   | t(on)                            | 150 ms           |               |         |                    |         |
| 4   | t(off)                           | 200 ms           |               |         |                    |         |
| 5   | Hysterese                        | 3 %              |               |         |                    |         |
| 6   | Unsymmetrie<br>(nur ATICS-4-DIO) | 30 %             |               |         |                    |         |
| 7   | Drehfeld (nur<br>ATICS-4-DIO)    | ein              |               |         |                    | -       |
|     | Leitung 2                        |                  |               |         |                    |         |
| 1   | Unterspannung                    | 184 V            |               |         |                    |         |
| 2   | Überspannung                     | 260 V            |               |         |                    | ]       |
| 3   | t(on)                            | 150 ms           |               |         |                    |         |
| 4   | t(off)                           | 200 ms           |               |         |                    |         |
| 5   | Hysterese                        | 3 %              |               |         |                    | ]       |
| 6   | Unsymmetrie<br>(nur ATICS-4-DIO) | 30 %             |               |         |                    |         |
| 7   | Drehfeld (nur<br>ATICS-4-DIO)    | ein              |               |         |                    |         |

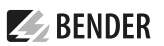

## 4.3 Einstellmenü 3: Strom

Für ATICS-2-DIO

| Nr. | Parameter     | Werkseinstellung | Werkstattprüfung |         | Inbetriebna | hme vor Ort   |
|-----|---------------|------------------|------------------|---------|-------------|---------------|
|     |               |                  | in Ordnung/      | Prüfer/ | in Ordnung/ | Prüfer/ Datum |
|     |               |                  | neuer Wert       | Datum   | neuer Wert  |               |
| 1   | Funktion      | ein              |                  |         |             |               |
| 2   | Wandler       | STW3             |                  | ]       |             |               |
| 3   | Wandlerüberw. | ein*             |                  |         |             |               |

Tab. 4-2 \* Empfehlung: nach erfolgreicher Inbetriebnahme "aus".

#### Für ATICS-4-DIO

| Nr. | Parameter     | Werkseinstellung                                          | Werkstattprüfung          |                  | Inbetriebna               | hme vor Ort   |
|-----|---------------|-----------------------------------------------------------|---------------------------|------------------|---------------------------|---------------|
|     |               |                                                           | in Ordnung/<br>neuer Wert | Prüfer/<br>Datum | in Ordnung/<br>neuer Wert | Prüfer/ Datum |
|     | Kanal 1       |                                                           |                           |                  |                           |               |
| 1   | Funktion      | ein                                                       |                           |                  |                           |               |
| 2   | Wandler       | STW3 (80 A-Version)<br>STW4 (125 A- und<br>160 A-Version) |                           |                  |                           |               |
| 3   | Wandlerüberw. | ein*                                                      |                           |                  |                           |               |
|     | Kanal 2       |                                                           |                           |                  |                           |               |
| 1   | Funktion      | ein                                                       |                           |                  |                           |               |
| 2   | Wandler       | STW3 (80 A-Version)<br>STW4 (125 A- und<br>160 A-Version) |                           |                  |                           |               |
| 3   | Wandlerüberw. | ein*                                                      |                           |                  |                           |               |
|     | Kanal 3       |                                                           |                           |                  |                           |               |
| 1   | Funktion      | ein                                                       |                           |                  |                           |               |
| 2   | Wandler       | STW3 (80 A-Version)<br>STW4 (125 A- und<br>160 A-Version) |                           |                  |                           |               |
| 3   | Wandlerüberw. | ein*                                                      |                           |                  |                           |               |

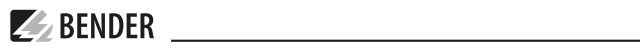

| Nr. | Parameter     | Werkseinstellung                                          | Werkstattprüfung          |                  | rkseinstellung Werkstattprüfung Inbetriebnahme vor O |               |  | hme vor Ort |
|-----|---------------|-----------------------------------------------------------|---------------------------|------------------|------------------------------------------------------|---------------|--|-------------|
|     |               |                                                           | in Ordnung/<br>neuer Wert | Prüfer/<br>Datum | in Ordnung/<br>neuer Wert                            | Prüfer/ Datum |  |             |
|     | Kanal 4       |                                                           |                           |                  |                                                      |               |  |             |
| 1   | Funktion      | ein                                                       |                           |                  |                                                      |               |  |             |
| 2   | Wandler       | STW3 (80 A-Version)<br>STW4 (125 A- und<br>160 A-Version) |                           |                  |                                                      |               |  |             |
| 3   | Wandlerüberw. | ein*                                                      |                           |                  |                                                      |               |  |             |

Empfehlung: Nach erfolgreicher Inbetriebnahme "aus".

## 4.4 Einstellmenü 4: Relais

| Nr. | Parameter      | Werkseinstellung | Werkstattprüfung          |                  | Inbetriebna               | hme vor Ort   |
|-----|----------------|------------------|---------------------------|------------------|---------------------------|---------------|
|     |                |                  | in Ordnung/<br>neuer Wert | Prüfer/<br>Datum | in Ordnung/<br>neuer Wert | Prüfer/ Datum |
|     | Relais 1       |                  |                           |                  |                           |               |
| 1   | Funktion*      | Alarm            |                           |                  |                           |               |
| 2   | Arbeitsweise   | N/C-T            |                           |                  |                           |               |
| 3   | Leitung 1      | ein              |                           | ]                |                           |               |
| 4   | Leitung 2      | ein              |                           |                  |                           |               |
| 5   | Handbetrieb    | ein              |                           |                  |                           |               |
| 6   | Gerätefehler   | ein              |                           |                  |                           |               |
| 7   | Testinterv.    | ein              |                           |                  |                           |               |
| 8   | Serviceinterv. | ein              |                           |                  |                           |               |
| 9   | Dig. Eingang   | aus              |                           | ]                |                           |               |
| 10  | Unterspannung  | ein              |                           |                  |                           |               |

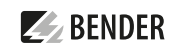

| Nr. | Parameter      | Werkseinstellung | Werkstattprüf | ung     | Inbetriebna | hme vor Ort   |
|-----|----------------|------------------|---------------|---------|-------------|---------------|
|     |                |                  | in Ordnung/   | Prüfer/ | in Ordnung/ | Prüfer/ Datum |
|     |                |                  | neuer Wert    | Datum   | neuer Wert  |               |
|     | Relais 2       |                  |               |         |             |               |
| 1   | Funktion*      | Alarm            |               |         |             |               |
| 2   | Arbeitsweise   | N/C-T            |               |         |             |               |
| 3   | Leitung 1      | aus              |               |         |             |               |
| 4   | Leitung 2      | aus              |               |         |             |               |
| 5   | Handbetrieb    | aus              |               |         |             |               |
| 6   | Gerätefehler   | aus              |               |         |             |               |
| 7   | Testinterv.    | aus              |               |         |             |               |
| 8   | Serviceinterv. | aus              |               |         |             |               |
| 9   | Dig. Eingang   | aus              |               |         |             |               |
| 10  | Unterspannung  | aus              |               |         |             |               |
|     | Relais 3       |                  |               |         |             |               |
| 1   | Funktion*      | Alarm            |               |         |             |               |
| 2   | Arbeitsweise   | N/C-T            |               |         |             |               |
| 3   | Leitung 1      | aus              |               |         |             |               |
| 4   | Leitung 2      | aus              |               |         |             |               |
| 5   | Handbetrieb    | aus              |               |         |             |               |
| 6   | Gerätefehler   | aus              |               |         |             |               |
| 7   | Testinterv.    | aus              |               |         |             |               |
| 8   | Serviceinterv. | aus              |               | ]       |             |               |
| 9   | Dig. Eingang   | aus              |               |         |             |               |
| 10  | Unterspannung  | aus              |               | ]       |             |               |

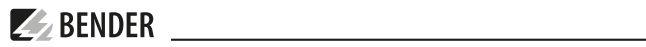

| Nr. | Parameter      | Werkseinstellung | Werkstattprüfung |         | Werkseinstellung Werkstattprüfung Inbetri |               | Inbetriebna | hme vor Ort |
|-----|----------------|------------------|------------------|---------|-------------------------------------------|---------------|-------------|-------------|
|     |                |                  | in Ordnung/      | Prüfer/ | in Ordnung/                               | Prüfer/ Datum |             |             |
|     |                |                  | neuer Wert       | Datum   | neuer Wert                                |               |             |             |
|     | Relais 4       |                  |                  |         |                                           |               |             |             |
| 1   | Funktion*      | Alarm            |                  |         |                                           |               |             |             |
| 2   | Arbeitsweise   | N/C-T            |                  |         |                                           |               |             |             |
| 3   | Leitung 1      | aus              |                  |         |                                           |               |             |             |
| 4   | Leitung 2      | aus              |                  |         |                                           |               |             |             |
| 5   | Handbetrieb    | aus              |                  |         |                                           |               |             |             |
| 6   | Gerätefehler   | aus              |                  | ]       |                                           |               |             |             |
| 7   | Testinterv.    | aus              |                  |         |                                           |               |             |             |
| 8   | Serviceinterv. | aus              |                  |         |                                           |               |             |             |
| 9   | Dig. Eingang   | aus              |                  | ]       |                                           |               |             |             |
| 10  | Unterspannung  | aus              |                  |         |                                           |               |             |             |

Tab. 4-3 \* Detaillierte Hinweise im Handbuch ATICS® Kapitel "Einstellmenü 5: Relais"

## 4.5 Einstellmenü 5: Dig. Eingang

| Nr. | Parameter         | Werkseinstellung | Werkstattprüfung          |                  | Inbetriebna               | hme vor Ort   |
|-----|-------------------|------------------|---------------------------|------------------|---------------------------|---------------|
|     |                   |                  | in Ordnung/<br>neuer Wert | Prüfer/<br>Datum | in Ordnung/<br>neuer Wert | Prüfer/ Datum |
|     | Digitaler Eingang | 1                |                           |                  |                           |               |
| 1   | Funktion          | aus              |                           |                  |                           |               |
| 2   | Ansprechw.        | 24 V             |                           |                  |                           |               |
| 3   | t(on)             | 100 ms           |                           |                  |                           |               |
| 4   | t(off)            | 100 ms           |                           |                  |                           |               |
|     | Digitaler Eingang | 2                |                           |                  |                           |               |
| 1   | Funktion          | aus              |                           |                  |                           |               |
| 2   | Ansprechw.        | 24 V             |                           |                  |                           |               |
| 3   | t(on)             | 100 ms           |                           |                  |                           |               |
| 4   | t(off)            | 100 ms           |                           |                  |                           |               |
|     | Digitaler Eingang | 3                |                           |                  |                           |               |
| 1   | Funktion          | aus              |                           |                  |                           |               |
| 2   | Ansprechw.        | 24 V             |                           |                  |                           |               |
| 3   | t(on)             | 100 ms           |                           |                  |                           |               |
| 4   | t(off)            | 100 ms           |                           |                  |                           |               |

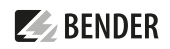

| Nr. | Parameter         | Werkseinstellung | Werkstattprüfung          |                  | /erkseinstellung Werkstattprüfung Inbetriebnahme vor |               | hme vor Ort |
|-----|-------------------|------------------|---------------------------|------------------|------------------------------------------------------|---------------|-------------|
|     |                   |                  | in Ordnung/<br>neuer Wert | Prüfer/<br>Datum | in Ordnung/<br>neuer Wert                            | Prüfer/ Datum |             |
|     | Digitaler Eingang | 4                |                           |                  |                                                      |               |             |
| 1   | Funktion          | aus              |                           |                  |                                                      |               |             |
| 2   | Ansprechw.        | 24 V             |                           |                  |                                                      |               |             |
| 3   | t(on)             | 100 ms           |                           | ]                |                                                      |               |             |
| 4   | t(off)            | 100 ms           |                           | ]                |                                                      |               |             |

Für Betrieb mit Bypass-Schalter muss eingestellt sein:

| • | 1. | Funktio | n: | Bypass |
|---|----|---------|----|--------|
|   | -  |         |    |        |

- 2. Ansprechwert: 0 V
- 3. t(on) Ansprechverzögerung: 100 ms
- 4. t(off) Rückfallverzögerung: 100 ms

#### 4.6 Einstellmenü 6: Datenlogger

Datenlogger ATICS-2-DIO

| Nr. | Parameter                  | Werks-      | Werkstattp                | rüfung           | Inbetriebna               | ahme vor Ort  |
|-----|----------------------------|-------------|---------------------------|------------------|---------------------------|---------------|
|     |                            | einstellung | in Ordnung/<br>neuer Wert | Prüfer/<br>Datum | in Ordnung/<br>neuer Wert | Prüfer/ Datum |
| 1.1 | 1 Leitung 1: Änderung      | 4 %         |                           |                  |                           |               |
| 1.2 | 1 Leitung 1: Überschreiben | ja          |                           |                  |                           |               |
| 2.1 | 2 Leitung 2: Änderung      | 4%          |                           |                  |                           |               |
| 2.2 | 2 Leitung 2: Überschreiben | ja          |                           | ]                |                           |               |
| 3.1 | 3 Position: Änderung       | 0 %         |                           |                  |                           |               |
| 3.2 | 3 Position: Überschreiben  | ja          |                           | ]                |                           |               |
| 4.1 | 4 l(3): Änderung           | 20 %        |                           | ]                |                           |               |
| 4.2 | 4 I(3): Überschreiben      | ja          |                           | ]                |                           |               |

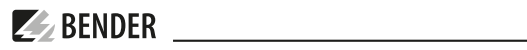

#### Datenlogger ATICS-4-DIO

| Nr.  | Parameter               | Werks-      | Werkstattprüfung |         | Inbetriebnahme vor Ort |               |  |
|------|-------------------------|-------------|------------------|---------|------------------------|---------------|--|
|      |                         | einstellung | in Ordnung/      | Prüfer/ | in Ordnung/            | Prüfer/ Datum |  |
|      |                         |             | neuer Wert       | Datum   | neuer Wert             |               |  |
| 1.1  | U1(1-N): Änderung       | 4 %         |                  |         |                        |               |  |
| 1.2  | U1(1-N): Überschreiben  | ja          |                  |         |                        |               |  |
| 2.1  | U1(2-N): Änderung       | 4%          |                  |         |                        |               |  |
| 2.2  | U1(2-N): Überschreiben  | ja          |                  |         |                        |               |  |
| 3.1  | U1(3-N): Änderung       | 4 %         |                  |         |                        |               |  |
| 3.2  | U1(3-N): Überschreiben  | ja          |                  |         |                        |               |  |
| 4.1  | U2(1-N): Änderung       | 4 %         |                  |         |                        |               |  |
| 4.2  | U2(1-N): Überschreiben  | ja          |                  |         |                        |               |  |
| 5.1  | U2(2-N): Änderung       | 4 %         |                  |         |                        |               |  |
| 5.2  | U2(2-N): Überschreiben  | ja          |                  |         |                        |               |  |
| 6.1  | U2(3-N): Änderung       | 4 %         |                  |         |                        |               |  |
| 6.2  | U2(3-N): Überschreiben  | ja          |                  |         |                        |               |  |
| 7.1  | Position: Änderung      | 0 %         |                  |         |                        |               |  |
| 7.2  | Position: Überschreiben | ja          |                  |         |                        |               |  |
| 8.1  | l(1): Änderung          | 20 %        |                  |         |                        |               |  |
| 8.2  | I(1): Überschreiben     | ja          |                  |         |                        |               |  |
| 9.1  | l(2): Änderung          | 20 %        |                  |         |                        |               |  |
| 9.2  | I(2): Überschreiben     | ja          |                  |         |                        |               |  |
| 10.1 | l(3): Änderung          | 20 %        |                  |         |                        |               |  |
| 10.2 | I(3): Überschreiben     | ja          |                  | ]       |                        |               |  |
| 11.1 | I(N): Änderung          | 20 %        |                  |         |                        |               |  |
| 11.2 | I(N): Überschreiben     | ja          |                  |         |                        |               |  |

## 4.7 Einstellmenü 7: Sprache

| Nr. | Parameter | Werkseinstellung | Werkstattprüf             | ung              | Inbetriebna               | hme vor Ort   |
|-----|-----------|------------------|---------------------------|------------------|---------------------------|---------------|
|     |           |                  | in Ordnung/<br>neuer Wert | Prüfer/<br>Datum | in Ordnung/<br>neuer Wert | Prüfer/ Datum |
|     | Sprache   | Deutsch          |                           |                  |                           |               |

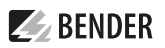

#### 4.8 Einstellmenü 8: Schnittstelle

| Nr. | Parameter                                           | Werkseinstellung | Werkstattprüfung          |                  | Inbetriebna               | hme vor Ort   |
|-----|-----------------------------------------------------|------------------|---------------------------|------------------|---------------------------|---------------|
|     |                                                     |                  | in Ordnung/<br>neuer Wert | Prüfer/<br>Datum | in Ordnung/<br>neuer Wert | Prüfer/ Datum |
| 1   | Adresse                                             | 3                |                           |                  |                           |               |
| 2   | Einstellung über<br>BMS-Bus ändern                  | aus              |                           |                  |                           |               |
| 3   | TEST der Umschal-<br>tung über BMS-Bus<br>ausführen | aus              |                           |                  |                           |               |
| 4   | Ausfallüberw. des<br>BMS-Masters                    | ein              |                           |                  |                           |               |
| 5   | Profil                                              | Standard         |                           |                  |                           |               |

#### 4.9 Einstellmenü 9: Uhr

| Nr. | Parameter | Werkseinstellung Werkstattprüfung Inbetriebnahme vor |             | Werkstattprüfung |             | hme vor Ort   |
|-----|-----------|------------------------------------------------------|-------------|------------------|-------------|---------------|
|     |           |                                                      | in Ordnung/ | Prüfer/ Datum    | in Ordnung/ | Prüfer/ Datum |
|     |           |                                                      | Bemerkung   |                  | Bemerkung   |               |
| 1   | Format    | d.m.y                                                |             |                  |             |               |
| 2   | Datum*    |                                                      |             |                  |             |               |
| 3   | Zeit*     |                                                      |             |                  |             |               |

 Tab. 4-4
 Diese Einstellmöglichkeit wird benötigt, wenn das ATICS® als Stand-Alone-Gerät betrieben wird. Wird das Gerät in einem Bussystem betrieben, so werden diese Einstellungen durch den Master überschrieben.

#### 4.10 Einstellmenü 10: Passwort

Das Gerät verfügt über zwei getrennte Passworte für das Menü "Einstellungen" und das Menü "TEST". Wählen Sie jeweils ein Passwort. Aktivieren Sie beide Passworte (Status: ein).

| Nr. | Parameter     | Werkseinstellung | Werkstattprüfung |               | Nerkseinstellung Werkstattprüfung Inbetriebnahme vor |               | hme vor Ort |
|-----|---------------|------------------|------------------|---------------|------------------------------------------------------|---------------|-------------|
|     |               |                  | in Ordnung/      | Prüfer/ Datum | in Ordnung/                                          | Prüfer/ Datum |             |
|     |               |                  | bennerkung       |               | bennerkung                                           |               |             |
| 1   | Einstellungen |                  |                  |               |                                                      |               |             |
| 1.1 | Passwort      | 000              |                  |               |                                                      |               |             |
| 1.2 | Status        | aus              |                  |               |                                                      |               |             |
| 2   | TEST          |                  |                  |               |                                                      |               |             |
| 2.1 | Passwort      | 000              |                  |               |                                                      |               |             |
| 2.2 | Status        | aus              |                  |               |                                                      |               |             |

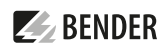

#### 4.11 Einstellmenü 11: Service

Dieses Menü ist nur für den Bender-Service bestimmt.

## 5 Funktionsprüfung

Diese Prüfungen sind auszuführen bei:

- Erstinbetriebnahme (Werkstattprüfung)
- Inbetriebnahme vor Ort

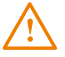

**WARNUNG! Bei Funktionsprüfung (Wiederholungsprüfung) ohne Bypass-Schalter kommt es zu einer kurzen Unterbrechung der Spannungsversorgung.** Vor Funktionstest unbedingt Rücksprache mit dem medizinischen Personal halten!

#### 5.1 Funktionsprüfung Umschaltung ohne Bypass-Schalter (mit Unterbrechung)

| Nr. | Funktionsprüfung                                                                                                    | in Ord-<br>nung | Prüfer |
|-----|----------------------------------------------------------------------------------------------------|-----------------|--------|
| 1   | <b>Erste Leitung abschalten – Umschaltung auslösen</b><br>Ist das Abschalten der Leitung 1 nicht möglich sein, kann der Ausfall durch Betätigen der<br>Taste "Test" am ATICS <sup>®</sup> simuliert werden.                                                                                                    |                 |        |
| 1.1 | Anzeige ATICS <sup>®</sup> : grüne Betriebs-LED Leitung "1" erlischt, gelbe LED "ALARM" leuchtet auf. Das<br>Display zeigt die Fehlermeldung "Ausfall Leitung 1".<br>Das Gerät schaltet gemäß eingestelltem Zeitverhalten auf die redundante Leitung um.<br>Das Sichtfenster zeigt die geänderte Schaltposition der Umschaltung an.                                                                                                    |                 |        |
| 1.2 | Meldungen an Melde- und Bedientableaus TM, CP9xx oder Melde- und Prüfkombinationen MK beachten. Akustische Meldung quittieren.                                                                                                    |                 |        |
| 2   | Erste Leitung wieder zuschalten – Rückschaltung auslösen                                                                                                    |                 |        |
| 2.1 | Anzeige ATICS <sup>®</sup> : grüne Betriebs-LED Leitung "1" leuchtet, gelbe LED "ALARM" erlischt.<br>Das Gerät schaltet gemäß eingestelltem Zeitverhalten auf die bevorzugte Leitung zurück.<br>Ausnahme: Ist die Rückschaltsperre aktiviert, erfolgt zunächst keine Rückschaltung. Das<br>Display zeigt die Meldung "Rückschaltsperre". Das Gerät schaltet erst nach Ausführen der ent-<br>sprechenden RESET-Funktion auf die bevorzugte Leitung zurück.<br>Das Sichtfenster zeigt die geänderte Schaltposition der Umschaltung an. |                 |        |
| 2.2 | Meldungen an Melde- und Bedientableaus TM, CP9xx oder Melde- und Prüfkombinationen MK beachten.                                                                                                    |                 |        |
| 3   | Zweite Leitung abschalten                                                                                                    |                 |        |
| 3.1 | Anzeige ATICS®: grüne Betriebs-LED Leitung "2" erlischt, gelbe LED "ALARM" leuchtet auf. Das<br>Display zeigt die Fehlermeldung "Ausfall Leitung 2". Das Gerät schaltet nicht um.                                                                                                    |                 |        |

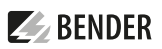

| Nr. | Funktionsprüfung                                                                                                    | in Ord-<br>nung | Prüfer |
|-----|----------------------------------------------------------------------------------------------------|-----------------|--------|
| 3.2 | Meldungen an Melde- und Bedientableaus TM, CP9xx oder Melde- und Prüfkombinationen MK beachten.                                                                                                    |                 |        |
| 4   | Zweite Leitung wieder zuschalten                                                                                                    |                 |        |
| 4.1 | Anzeige ATICS®: grüne Betriebs-LED Leitung "2" leuchtet, gelbe LED "ALARM" erlischt.                                                                                                    |                 |        |
| 4.2 | Meldungen an Melde- und Bedientableaus TM, CP9xx oder Melde- und Prüfkombinationen MK beachten.                                                                                                    |                 |        |
| 5   | Kontrolle der Umschaltzeit                                                                                                    |                 |        |
| 5.1 | Taste "TEST" mindestens eine Sekunde lang betätigen, dann "Umschaltung Hand" wählen.<br>Das Gerät schaltet gemäß eingestelltem Zeitverhalten auf die redundante Leitung um.<br>Umschaltzeit t(1->2) ablesen und notieren: ms. |                 |        |
| 5.2 | Taste "RESET" mindestens eine Sekunde lang betätigen.<br>Das Gerät schaltet gemäß eingestelltem Zeitverhalten auf die bevorzugte Leitung zurück.                                                                              |                 |        |

## 5.2 Funktionsprüfung Umschaltung mit Bypass-Schalter (ohne Unterbrechung)

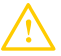

#### Kurzschlussgefahr

**Durch fehlerhafte Bedienung kann die Anlage beschädigt werden.** Die folgenden Hinweise sorgfältig lesen und beachten!

| Nr. | Funktionsprüfung                                                                                                    | in Ord-<br>nung | Prüfer |
|-----|----------------------------------------------------------------------------------------------------|-----------------|--------|
| 1   | Bypass aktivieren                                                                                                    |                 |        |
| 1.1 | <ol> <li>Voraussetzungen prüfen:</li> <li>ATICS® ist in Schaltposition "I".</li> <li>Der Leuchtmelder (neben dem Bypass-Schalter) leuchtet grün.</li> <li>Bypass-Schalter zügig auf Position "II" umschalten.</li> </ol> |                 |        |
|     | Am ATICS" leuchtet die gelbe LED "ALARM" auf.<br>Das Display zeigt die Meldung "Handbetrieb".                                                                                                    |                 |        |
| 1.2 | Meldungen am ATICS® sowie eventuell angeschlossenen Melde- und Bedientableaus TM,<br>CP9xx oder Melde- und Prüfkombinationen MK beachten. Akustische Meldung quittieren.                                                 |                 |        |

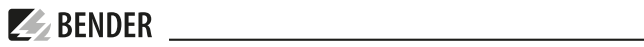

| Nr. | Funktionsprüfung                                                                                                    | in Ord- | Prüfer |
|-----|----------------------------------------------------------------------------------------------------|---------|--------|
|     |                                                                                                    | nung    |        |
| 2   | Taste "TEST" betätigen - Kontrolle der Umschaltzeit                                                                                                    |         |        |
| 2.1 | Kontrolle der Umschaltzeit<br>Taste "TEST" mindestens eine Sekunde lang betätigen, dann "Umschaltung Hand" wählen.<br>Das Gerät schaltet gemäß eingestelltem Zeitverhalten auf die redundante Leitung um.<br>Umschaltzeit t(1->2) ablesen und notieren: ms.                                                                                 |         |        |
|     | <ul> <li>Der Leuchtmelder (neben dem Bypass-Schalter) leuchtet rot. Der Bypass- Schalter darf<br/>nicht betätigt werden.</li> <li>ATICS<sup>®</sup> zeigt die geänderte Schaltposition im Sichtfenster an</li> </ul>                                                                                                    |         |        |
| 3   | Taste "RESET" betätigen – Rückschaltung auslösen                                                                                                    |         |        |
| 3.1 | Taste "RESET" mindestens eine Sekunde lang betätigen. Das Gerät schaltet gemäß eingestell-<br>tem Zeitverhalten auf die bevorzugte Leitung zurück.<br>Der Leuchtmelder (neben dem Bypass-Schalter) leuchtet grün. Der Bypass- Schalter darf<br><b>betätigt</b> werden.                                                                      |         |        |
| 4   | Bypass deaktivieren                                                                                                    |         |        |
| 4.1 | <ol> <li>Voraussetzungen prüfen:         <ul> <li>ATICS<sup>®</sup> ist in Schaltposition "I".</li> <li>Der Leuchtmelder (neben dem Bypass-Schalter) leuchtet grün.</li> </ul> </li> <li>Bypass-Schalter zügig auf Position "I" umschalten.</li> <li>Die gelbe LED "ALARM" erlischt.</li> <li>Das Display zeigt keine Meldungen.</li> </ol> |         |        |

## 5.3 Funktionsprüfung beenden

| Nr. | Funktionsprüfung                                                                  | in Ord-<br>nung | Prüfer |
|-----|-----------------------------------------------------------------------------------|-----------------|--------|
| 1   | Betriebsbereitschaft herstellen                                                   |                 |        |
|     | Abdeckungen wieder befestigen, Aufschriften kontrollieren.                        |                 |        |
|     | Sicherungen ordnungsgemäß einschalten, Betriebsbereitschaft ATICS® kontrollieren. |                 |        |
|     | Bewahren Sie diese Unterlagen griffbereit in der Nähe der Geräte auf.             |                 |        |

### 5.4 Unterschrift

Die Einstellungen wurden an die vorhandene Anlage angepasst.

#### Erstinbetriebnahme (Werkstattprüfung)

| Datum/Ort              | Bemerkungen   | Prüfer  |  |  |  |  |
|------------------------|---------------|---------|--|--|--|--|
| Inbetriebnahme vor Ort |               |         |  |  |  |  |
|                        |               |         |  |  |  |  |
| Datum/Ort              | Bemerkungen   | Prüfer  |  |  |  |  |
| Wiederholungs          | prüfung       |         |  |  |  |  |
|                        |               |         |  |  |  |  |
| Datum/Ort              | Bemerkungen   | Prüfer  |  |  |  |  |
|                        |               |         |  |  |  |  |
| Datum/Ort              | Bemerkungen   | Prüfer  |  |  |  |  |
| <br>Datum/Ort          | Bemerkungen   | Priifer |  |  |  |  |
|                        | 2 cm cm angen |         |  |  |  |  |
| Datum/Ort              | Bemerkungen   | Prüfer  |  |  |  |  |
|                        |               |         |  |  |  |  |
| Datum/Ort              | Bemerkungen   | Prüfer  |  |  |  |  |
| Datum/Ort              | Pomorkungon   | Driifer |  |  |  |  |
| Datum/Ort              | bemerkungen   | Fluiei  |  |  |  |  |
| Datum/Ort              | Bemerkungen   | Prüfer  |  |  |  |  |
|                        |               |         |  |  |  |  |
| Datum/Ort              | Bemerkungen   | Prüfer  |  |  |  |  |
|                        |               |         |  |  |  |  |
| Datum/Ort              | Bemerkungen   | Prüfer  |  |  |  |  |

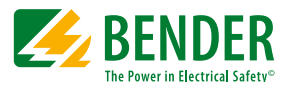

Alle Rechte vorbehalten. Nachdruck und Vervielfältigung nur mit Genehmigung des Herausgebers.

#### Bender GmbH & Co. KG

Postfach 1161 • 35301 Grünberg • Deutschland Londorfer Str. 65 • 35305 Grünberg • Deutschland Tel.: +49 6401 807-0 • Fax: +49 6401 807-259 E-Mail: info@bender.de • www.bender.de

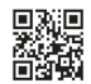

All rights reserved. Reprinting and duplicating only with permission of the publisher.

#### Bender GmbH & Co. KG

PO Box 1161 • 35301 Grünberg • Germany Londorfer Str. 65 • 35305 Grünberg • Germany Tel.: +49 6401 807-0 • Fax: +49 6401 807-259 E-Mail: info@bender.de • www.bender.de